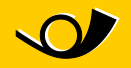

## Istruzioni per il cambiamento della porta Come cambiare la porta di Microsoft Outlook in modo semplice

La porta 25, spesso usata per l'invio di e-mail tramite Outlook, è bloccata nel WiFi dell'autopostale e presso molti altri provider di servizi internet. Questa misura serve a ridurre lo spam. La maggior parte dei provider di posta elettronica si è già data da fare per ovviare a questo disagio e offre la possibilità di mandare e-mail attraverso un'altra porta.

Con l'ausilio delle seguenti istruzioni è possibile servirsi di una porta SMTP alternativa, grazie alla guale l'e-mail dovrebbe funzionare di nuovo.

- Strumenti Azioni ? Invia/Ricevi . **Ricerca** immediata 0 Rubrica... CTRL+MAIUSC+B Riordino cassetta postale ... 0 Vuota cartella "Posta eliminata" Moduli Macro b. Impostazioni account... Centro protezione ... Personalizza... Opzioni...
- 1. Nel menu "Strumenti" selezionate "Account":

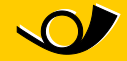

2. Si aprirà la seguente finestra. Selezionate l'account di posta elettronica esistente e cliccate su "Cambia":

| Impostazioni account                                                                                                    |
|----------------------------------------------------------------------------------------------------|
| Account di posta elettronica<br>È possibile aggiungere o rimuovere un account o selezionare un account e modificarne le                                  |
| Posta elettronica File di dati Feed RSS Elenchi SharePoint Calendari Internet Calenda<br><u>Nuovo</u> Correggi Cambia O Imposta come predefinito Kimuovi |
| Nome     Tipo       Imario@rossi.it     POP/SMTP (invia da questo accou                                                                                  |
|                                                                                                    |

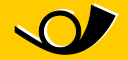

3. Proseguite cliccando su "Altre impostazioni..."

## Modifica account di posta elettronica

## Impostazioni posta elettronica Internet

Tutte le seguenti impostazioni sono necessarie per il funzionamento dell'account di posta

| Informazioni utente                     |                                  | Prova impostazio                             |
|-----------------------------------------|----------------------------------|----------------------------------------------|
| <u>N</u> ome:                           | mario@rossi.it                   | Dopo aver immesso l<br>consigliabile provare |
| Indirizzo posta <u>e</u> lettronica:    | mario@rossi.it                   | basso. È necessaria                          |
| Informazioni server                     |                                  | Prova impostazioni                           |
| <u>T</u> ipo account:                   | POP3                             |                                              |
| Server posta in a <u>r</u> rivo:        | mail.rossi.it                    |                                              |
| Server po <u>s</u> ta in uscita (SMTP): | mail.191.it                      |                                              |
| Informazioni accesso                    |                                  |                                              |
| Nome <u>u</u> tente:                    | mario                            |                                              |
| Password:                               | ****                             |                                              |
| j 🟹                                     | <u>M</u> emorizza password       |                                              |
| Richiedi accesso con auten<br>(SPA)     | ticazione password di protezione |                                              |

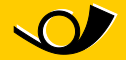

4. Nella scheda "Avanzate" va usata la porta 587 per il server della posta in uscita (SMTP).

| 💼 Proprietà -                                                                                                    | ? ×                   |  |  |  |
|----------------------------------------------------------------------------------------------------|-----------------------|--|--|--|
| Generale Server Cor<br>Protezione Impostazioni av                                                                                                    | nnessione  <br>anzate |  |  |  |
| Numeri di porta del server     Posta in uscita (SMTP):     Il gerver necessita di una connessione protetta (SSL)     Posta in arrivo (PDP3):     Il gerver necessita di una connessione protetta (SSL)     Posta in arrivo (PDP3):     Il gerver necessita di una connessione protetta (SSL)     In gerver necessita di una connessione protetta (SSL)     In gerver necessita di una connessione protetta (SSL)     In gerver necessita di una connessione protetta (SSL)     Min   —     Max |                       |  |  |  |
| Recapito                                                                                                    |                       |  |  |  |
| Conserva una copia dei messaggi sul server Eimuovi dal server dopo Fimuovi dal server dopo l'eliminagione da Posta eliminata                                                                                                    |                       |  |  |  |
| OK Annulla                                                                                                    | Applica               |  |  |  |

5. Ora dovreste essere di nuovo in grado di inviare e-mail!

Pubblicazione e

**informazioni** PostAuto Schweiz AG Belpstrasse 37 3030 Bern

E-Mail wifipostauto@postauto.ch